## How to Submit a Academic Probation Advising Form

This form should be submitted *after* you have met with your program coordinator to develop a plan to raise your GPA by the end of the upcoming term. Instructions for initiating this process are below. Be sure to enter your <u>Program Coordinator's</u> email address. Once your program coordinator signs-off the form will automatically be routed to Office of Graduate Studies and filed.

The progress of your request can be viewed within your Adobe Sign account.

## Please read the following instructions and complete the form carefully.

To begin, log into your myCoyote student portal. Scroll down until you locate the "Collaborate" tile. Click the "Collaborate" tile.

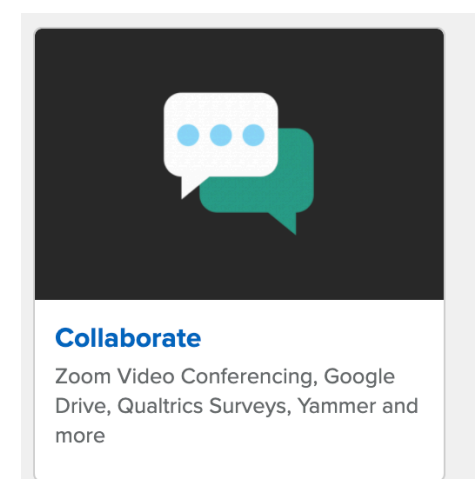

Scroll down until you locate the "E-Signature" tile. Click the "E-Signature" tile

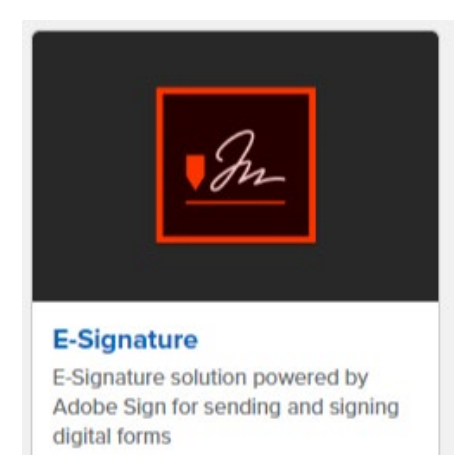

Sign in using your on-campus student email address.

Tip: Be sure you are using your on-campus student email address. Not sure what this email address is? Find it here: "myCoyote  $\rightarrow$  "My Personal Information"  $\rightarrow$ "Email Addresses"  $\rightarrow$ You must use your "On*Campus" email address (not the email address that is beings with your coyoteidnumber@coyote.csusb.edu).* 

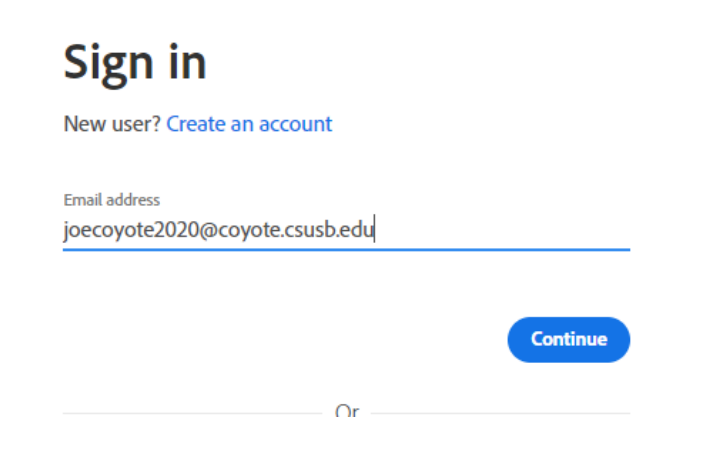

## Click "Start from Library"

|  | Send a document for signature<br>Request signatures on a new agreement, or start from your library of templates and workflows. |
|--|----------------------------------------------------------------------------------------------------|
|  | Request signatures Start from library                                                                                          |

Select "Workflows" and type "OGS" into the search bar. You should see the the OGS – Academic Probation Advising Form:

| Start from library |                                        |               |
|--------------------|----------------------------------------|---------------|
|                    | × OGS                                  |               |
| Library            | Name                                   | Last Modified |
| Recent Templates   | ▼  Shared Workflows                    |               |
| Templates          | GGS - Academic Probation Advising Form | 12/22/2020    |
| Workflows          | - Canal Count Workflows                |               |
|                    | A OGS - Simultaneous Enrollment        | 08/04/2020    |

Click on the form and select "Start"

Enter your Program Coordinator's email address and you may want to type a short message in the message box. Click "Send".

You will be taken to the Academic Probation Advising Form. Complete the required fields and then select "Click to Sign":

| I agree to the Terms of Use and Consumer Disclosure of this document | Click to Sign |
|----------------------------------------------------------------------|---------------|
|                                                                      |               |

The form has now been successfully submitted. You can view the progress of your request within your Adobe Sign account.